# GPS User Manual

#### 1 Set GNSS

Select "Serial Utility">>>"GNSS" in sequence. Here, the network protocol is TCP Server, and the data type is selected according to needs. Generally, Raw date is chosen. After setting the local port, remember to use the IP address and port number of the serial port server when establishing a TCP connection. Use the serial port configuration bar to configure the baud rate, data bits, stop bits, and check bits of the serial port according to your own needs. After the configuration is completed, click Save and Apply.

| ₩ Router - GNSS ×          | 诸 百度翻译-200种语言互译、沟通:× 🗎 😤                | 定位上PRN是什么_百度搜索 × +                    |        | ~   | -      |     | ×            |
|----------------------------|-----------------------------------------|---------------------------------------|--------|-----|--------|-----|--------------|
| ← → C △ ▲ 不安全   192        | 2.168.3.177/cgi-bin/luci/;stok=3b45ba66 | e57db917d421156f7be970f1/admin/serial | /ttys1 | ? ☆ | 坐      |     | <b>(</b> ) : |
| Seriallink <sup>®</sup> 50 | GWI-FI 🦗<br>ustrial Router              |                                       |        |     |        | -1  | d.           |
| ▲ Route Status             | Configuration                           |                                       |        |     |        |     |              |
| Network Setting            | Network Settings                        |                                       |        |     |        |     |              |
| Serial Utility             | Enable                                  | 2                                     |        |     |        |     |              |
| GNSS                       | Network Proto                           | TCP Server                            | ~      |     |        |     |              |
| RS485_PORT1                | Transport Proto                         | Raw data                              | ~      |     |        |     |              |
| RS485_PORT2/CAM            | Local Port                              | 4002                                  |        |     |        |     |              |
| A Service Manage           | Maximum number                          | 6                                     | ~      |     |        |     |              |
| VPN Service                | Time Out(s)                             | 300                                   |        |     |        |     |              |
| 🛠 System                   |                                         |                                       |        |     |        |     |              |
| 🕞 Logout                   | Serial Settings                         |                                       |        |     |        |     |              |
|                            | Baud Rate                               | 115200                                | ~      |     |        |     |              |
|                            | Data bits                               | 8                                     | ~      |     |        |     |              |
|                            | Stop bits                               | 1                                     | ~      |     |        |     |              |
|                            | Parity                                  | None                                  | ×      |     |        |     |              |
|                            |                                         |                                       |        | SAV | E & AF | PLY |              |

Maximum number of connections: The default is 6, which means that it supports up to 6 TCP clients to connect to the same serial port.

Timeout (seconds): The default is 300, which means that after the TCP server establishes a connection and there is no data, the connection is disconnected after 300 seconds. If a permanent online connection is required, the value can be set to 0.

# 2 Using tools and preparation

Select "Serial Utility">>"GNSS" and configure a port according to your own needs. A virtual serial port tool (using USR-VCOM as an example) is required to virtualize the port on the device into a com port on the computer. Enter the USR-VCOM software.

#### Click to add

| QUSR-VO   | OM Virtual S        | erial Port Serve | er V3.7.2.529   |              |                  |          |                |              |              |           |       | <u>_</u> /2 | × |
|-----------|---------------------|------------------|-----------------|--------------|------------------|----------|----------------|--------------|--------------|-----------|-------|-------------|---|
| Device(D) | Tools( <u>T</u> ) O | ptions(O) Chi    | inese Help(     | Ð            |                  |          |                |              |              |           |       |             |   |
| Add COM   | Del COM             | Connect Re       | ©<br>eset Count | Monitor      | Search - Smart V |          | Quit           |              |              |           |       |             |   |
| Remarks   | COM Name            | Parameters       | COM State       | Net Protocol | Remote IP        | Remote P | ort Local Port | COM Received | Net Received | Net State | RegID | CloudID     |   |
|           | COM3                | 115200,N,8,1     | Open            | TCP Client   | 192.168.3.177    | 4002     | 22             | 2245         | 41588680     | Connected | 0     |             |   |
| -         |                     |                  |                 |              |                  |          |                |              |              |           |       |             |   |

- $(1)\,$  Select a virtual serial port (COM).
- 2 The network protocol is set according to the device configuration page,
- TCP server TCP Clietn (software)(Device) TCP Client TCP Server (Software), (Device) UDP UDP (Software).
- ③ Fill in the IP address of the router for the target IP/domain name (192.168.2.1).
- ④ Fill in the local port set in the router's "Serial Utility">>"GNSS" for the target port (default 4002).
- $\bigcirc$  Click OK to virtual the port to the computer's com port.

| Vendent       | [coup           |
|---------------|-----------------|
| Virtual COM:  |                 |
| Net Protocol: | TCP Client 💌    |
| Remote IP/add | Ir: 192.168.2.1 |
| Remote Port:  | 4002            |
| Local Port:   | 8234            |
| Remarks:      |                 |
|               | - 1             |

After the virtualization is completed, open the Device Manager on the computer and check whether the virtual port in "Port (COM and LPT)" is successful.

|                                     | <u> </u> | ×     |
|-------------------------------------|----------|-------|
| 文件(E) 操作(A) 查看(V) 帮助(H)             |          |       |
|                                     |          |       |
| V 🗄 DESKTOP-ACOBODG                 |          | <br>^ |
| > 📷 IDE ATA/ATAPI 控制器               |          |       |
| > 🔲 处理器                             |          |       |
| > 🔜 磁盘驱动器                           |          |       |
| > 🎥 存储控制器                           |          |       |
| > 💼 打印队列                            |          |       |
| > 算 端口 (COM 和 LPT)                  |          |       |
| 🛱 ELTIMA Virtual Serial Port (COM3) |          |       |
| 🚔 打印机端口 (LPT1)                      |          |       |
| 📮 通信端口 (COM1)                       |          |       |
| > 🎽 固件                              |          |       |
| > 🔜 计算机                             |          |       |
| > 🥅 监视器                             |          |       |
| > 🥅 键盘                              |          |       |
| ▶ 23 其他设备                           |          |       |
| IN PCI 内存控制器                        |          |       |
| 📓 SM 总线控制器                          |          |       |
| > 🕅 人机接口设备                          |          |       |
| > 📓 软件设备                            |          |       |
| > 📑 软件组件                            |          |       |
| > 👖 声音、视频和游戏控制器                     |          |       |
| > 🕕 鼠标和其他指针设备                       |          |       |
| > 🟺 通用串行总线控制器                       |          | ~     |

# 3 Usage and viewing of GPS tools

### **3.1 Connecting devices**

 $(1)\,$  Open the QGNSS software, click on Device, and select Set Device Information.

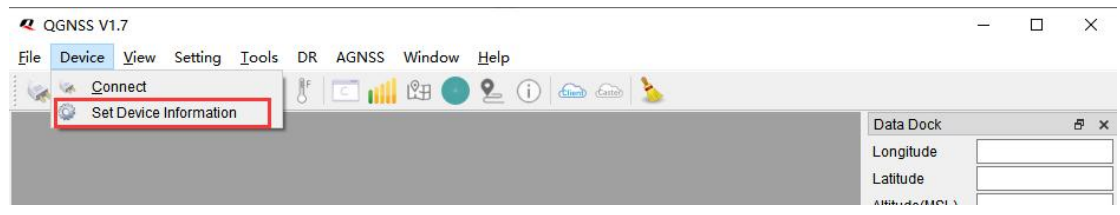

2 In Device Information, select the corresponding port based on the virtual COM port of USR-VCOM, and click OK to connect

| Q Device In | formation X                                                                                       |
|-------------|---------------------------------------------------------------------------------------------------|
| Model       | L26ADR ~                                                                                          |
| Port        | COM3 Virtual Serial Port 9 (Eltima Software) ~ COM1 通信端口                                          |
| Baudrate    | NULL_COM3 Virtual Serial Port 9 (Eltima Software)<br>COM3 Virtual Serial Port 9 (Eltima Software) |
| Advance     | OK Cancel                                                                                         |

## 3.2 Viewing longitude and latitude

After successful connection, the Data Dock will display data such as the longitude, latitude, and date time of the device.

| le Device View Setting Iools DR AGNSS Window Help                                                                                                    |
|----------------------------------------------------------------------------------------------------|
| Image: Second Second |
| Longitude and latitude       Data Dock       # x         Longitude and latitude       Longitude       114.37632183         Latitude       22.72801600       Altitude(MSL)         Altitude(MSL)       166.82       Speed(km/h)         DOD       0.60       PDOP         PDOP       1.60       Fix Mode         Outily Indicator DGNSS       Date Time       08:54:04.000         Time       08:54:04.000       Total Times         Fix ed Points       1186       1186                                                                                                    |
| Longitude and latitude  Longitude and latitude  Longitude 114.37632183 Latitude  22.72801600  Altitude(MSL)  166.82  Speed(km/h)  0.00  HDOP  0.60  PDOP  1.60  Fix Mode  3D  Quality Indicator DGNSS  Date Time  Date Time  Dets4:04.000  Total Times  1265  Fixed Points  1186                                                                                                    |
| Latitude       22.72801600         Altitude(MSL)       166.82         Speed(km/h)       0.00         HDOP       0.60         PDOP       1.60         Fix Mode       3D         Quality Indicator DGNSS       0         Date Time       08:54:04.000         Time       08:54:04.000         Total Times       1265         Fix dPoints       1186                                                                                                    |
| Attitude(MSL)       166.82         Speed(km/h)       0.00         HDOP       0.60         PDOP       1.60         Fix Mode       3D         Quality Indicator       DGNSS         Date Time       023-04-13         Time       023-04-13         Time       1265         Fix 04 point       1186                                                                                                    |
| Speed(km/h)       0.00         HDOP       0.60         PDOP       1.60         Fix Mode       3D         Quality Indicator       DGNSS         Date Time       08:54:04.000         Total Times       1265         Fix Red Points       1186                                                                                                    |
| HDOP       0.60         PDOP       1.60         FK Mode       3D         Quality Indicator       DGNSS         Date Time       08:54:04.000         Total Times       1265         Fixed Points       1186                                                                                                    |
| Date Time PDOP 1.60<br>Fix Mode 3D<br>Quality Indicator DGNSS<br>Date 2023-04-13<br>Time 08:54:04.000<br>Total Times 1265<br>Fixed Points 1186                                                                                                    |
| Date Time     3D       Quality Indicator     DGNSS       Date Time     2023-04-13       Time     08:54:04.000       Total Times     1285       Fixed Points     1186                                                                                                    |
| Date Time Cuality Indicator DGNSS Date Time 08:54:04:000 Total Times 1265 Fixed Points 1186                                                                                                    |
| Date Time         Date         2023-04-13           Time         08:54:04.000         08:54:04.000           Total Times         1265           Fixed Points         1186                                                                                                    |
| Date Time 08:54:04.000<br>Total Times 1265<br>Fixed Points 1186                                                                                                    |
| Total Times 1265                                                                                                    |
| Fixed Points 1186                                                                                                    |
|                                                                                                    |
| RTK Fixed 0                                                                                                    |
| RTK Float 0                                                                                                    |
| Age Of Diff                                                                                                    |
| TTFF(s) 79.521                                                                                                    |
| 2D Acc(m)                                                                                                    |
| 3D Acc(m)                                                                                                    |
|                                                                                                    |
|                                                                                                    |
|                                                                                                    |
| nnected to COM3 : 115200   Module: L26ADR                                                                                                    |

#### 3.3 GNNS Satellite signal

Clicking on the GNNS signal window button will display the following interface. The number displayed above each flag is the C/No value. The information displayed below includes PRN, frequency band used by the satellite ("band"), azimuth ("AZI"), and satellite elevation ("ELE"). The more satellites there are, the more accurate the positioning data is.

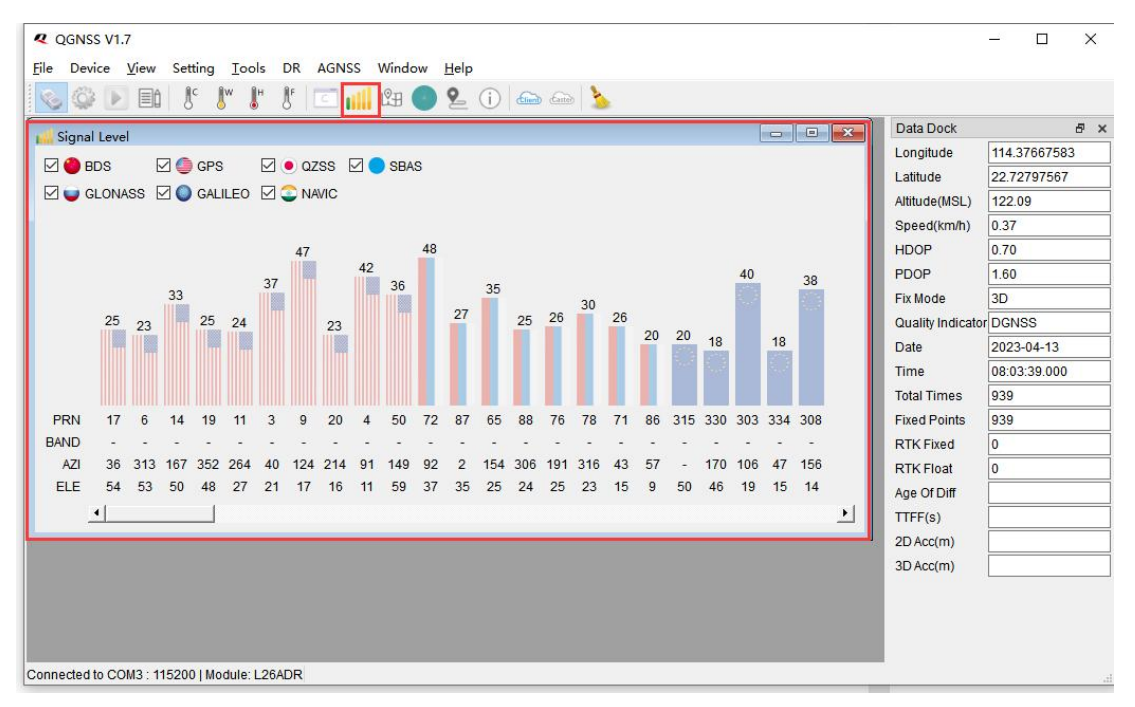

#### 3.4 Sky View

After clicking the button, the 'Satellite View' will open, displaying the azimuth and elevation angles of the currently fixed satellites.

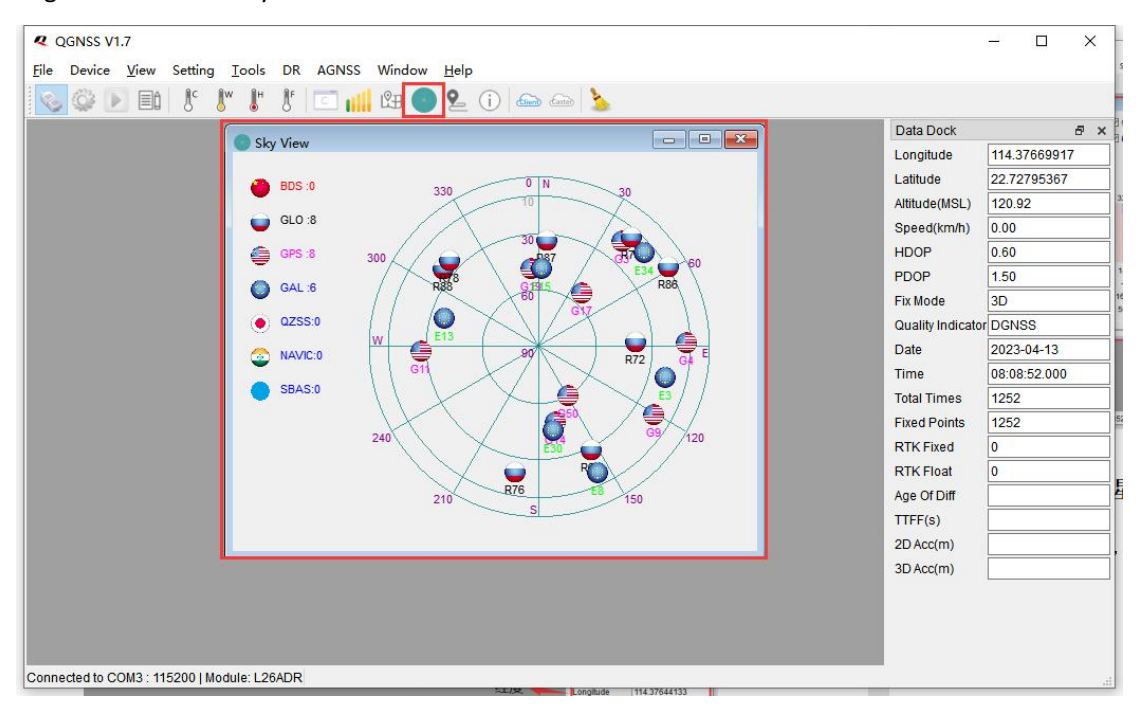

#### 3.4 Online Map

Clicking on the electronic map button will display the map of the area where the device is located and its location. The area map can be zoomed in and out to see its exact location.

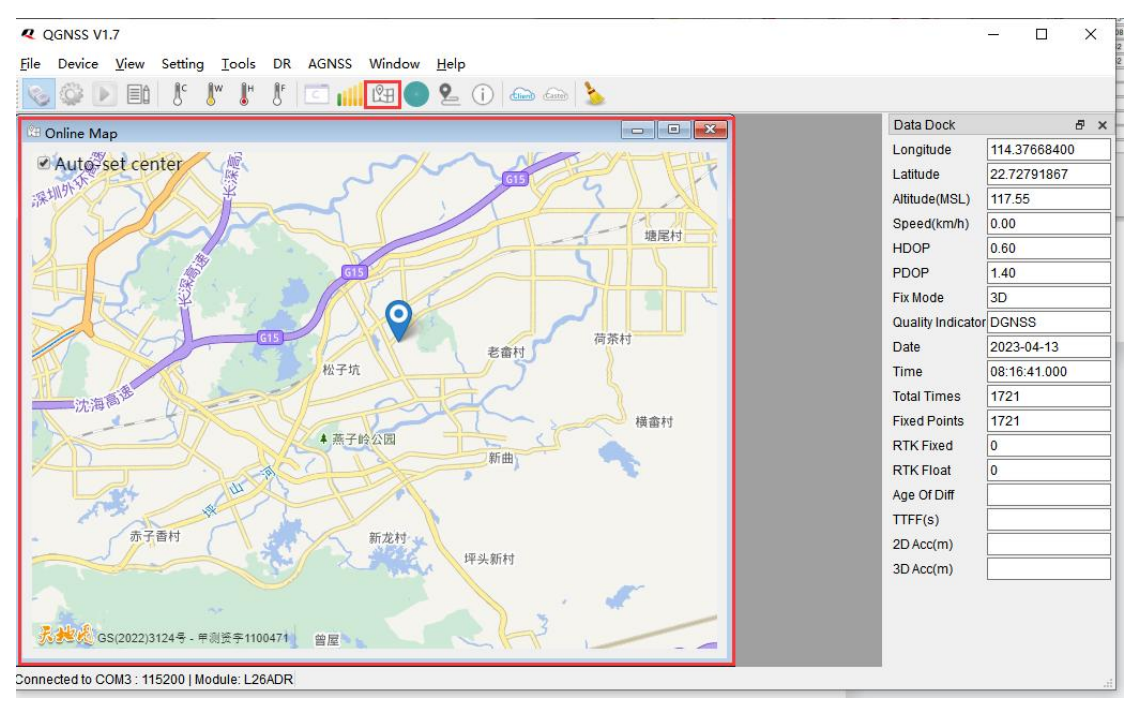